# Digitales Signieren von Dokumenten

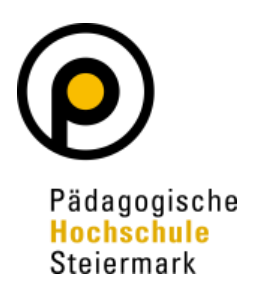

Digitales Signieren gewinnt auch bei Studierenden zunehmend an Bedeutung, als diese ihre Bachelorarbeiten in Zukunft digital signiert über eine Uploadfunktion in PH-Online hochladen.

## Vorteile einer Handysignatur

- Auf allen Mobiltelefonen geeignet, kostenlos, keine zusätzlich Software.
- Rasche Erledigung von Amtswegen über das Internet
- Hohe Sicherheit
- Datenschutz durch kryptographische Verfahren sichergestellt
- Für e-Services von Verwaltung und Wirtschaft nutzbar (z.B.FinanzOnline, Strafregisterauszug, elektronisches Postamt, Versicherungsdatenaustausch, Pensionskonto)
- Zertifikat behält für 5 Jahre die Gültigkeit ⇔ fristgerechte Verlängerung wichtig, da sonst neue Antragstellung erforderlich

#### Aktivierung der Handysignatur

Zur Aktivierung stehen unterschiedliche Möglichkeiten zur Verfügung:

- Persönliche Aktivierung für Bedienstete der PHSt
  - <u>https://www.edusig.gv.at/sro/:jsessio-</u> <u>nid=67E71E46622268B43DF39D2E06543243?execution=e1s1</u> oder <u>http://handy-</u> <u>sig.bildung.at</u> aufrufen
  - o Persönliche Daten inkl. SKZ der PHSt (601660) erfassen
  - Antrag absenden und erhaltenen SMS Code eingeben
  - Bestätigungsformular laden, ausdrucken und am *iMedienbildung* abgeben
  - Nach hausinterner Prüfung der Daten erfolgt die Weiterleitung an das BMBWF.
  - Nach 2 3 Werktagen wird eine Info-SMS mit Aktivierungslink übermittelt.
  - Aktivierung durchführen.
- Finanzonline (Achtung: Information erfolgt über RSA-Brief)
- Persönlich im Finanzamt
- Online über https://www.handy-signatur.at/hs2/

#### Digitales Signieren von pdf's

1. Über <u>https://www.buergerkarte.at/pdf-signatur-handy.html</u> pdf-Signatur mit der Handysignatur auswählen

- 2. Einen der aktuell 3 Anbieter (PrimeSign, Barrierefreie Positionierung oder A-Trust) auswählen
- 3. Jetzt unterschreiben anklicken
- 4. Pdf auswählen bzw. hochladen
- 5. Unterschriftenfeld am Dokument positionieren
- 6. Authentifizierung über die Handysignatur
- 7. Unterzeichnetes Dokument speichern

### Signaturprüfung

Die Echtheit eines elektronisch unterzeichneten Dokuments kann über die Rundfunk und Telekom Regulierungs-GmbH unter <u>https://www.signatur.rtr.at/de/vd/Pruefung.html</u> geprüft werden.